## Download Clever Login Information

1. Navigate to the St. Gabriel PlusPortals page and login. The website is <u>https://plusportals.com/stgabrielschool</u>.

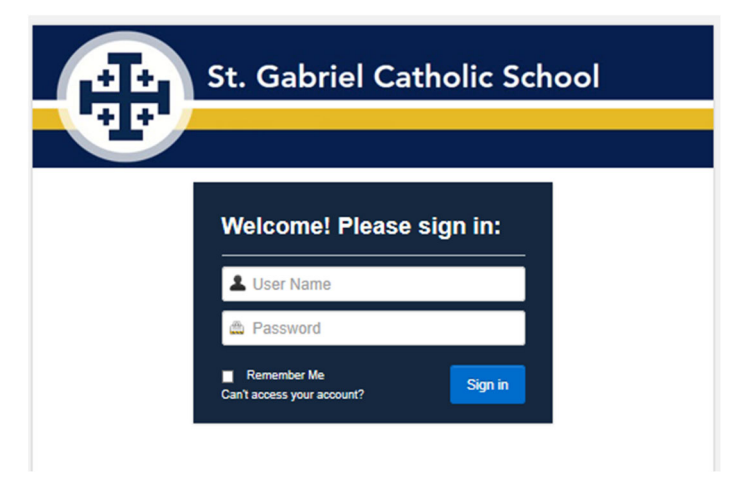

2. From the PlusPortals Home Page, click on the E-Locker tab and then click on the blue download icon corresponding to your student's Clever login document. You will see a document for each student at St. Gabriel.

|         |           | Ģ               | + St.            | Gabriel Cathol           | ic School |          |          |         |         |              |
|---------|-----------|-----------------|------------------|--------------------------|-----------|----------|----------|---------|---------|--------------|
|         |           |                 |                  | Back to Manage Ac        | counts    | Newsfeed | Sarah S  | Smith 🔻 | () Help | G Logou      |
| Home Ca | alendar I | E-Mail E-Locker | School Announcen | nents Directory Forms    |           |          |          |         |         |              |
| Name    | T         | Description     | T                | Category <b>T</b>        | Remarks   | T Da     | te 🔻     | Туре    | T       |              |
|         |           | Clever Login    |                  | Default Data Base Report |           | 04       | 17-2020  | PDF     |         | ٠ 🛨          |
|         |           | Clever Login    |                  | Default Data Base Report |           | 04       | -17-2020 | PDF     | 4       | $\mathbf{A}$ |
|         |           | Seesaw Login    |                  | Default Data Base Report |           | 03       | -30-2020 | PDF     |         |              |